# **Preparation for installation**

## Active Directory

Indeed Identity PAM interacts with end users through an account that will read directory users and their attributes.

#### Account to use with user directory

- 1. Run the Active Directory Users and Computers snap-in
- 2. Open the context menu of organizational unit or container
- 3. Select **Create User** item from the menu
- 4. Specify the user name, say, **IPAMManager**
- 5. Fill in the mandatory fields and complete the account creation

Alternatively, you can use an existing account.

### Account for service operations in Active Directory

- 1. Start the Active Directory Users and Computers snap-in
- 2. Open the context menu of the Container or Organization Unit
- 3. Select Create User item
- 4. Enter the name, for example, IPAMADServiceOps
- 5. Fill in the required fields and complete the creation of the account
- 6. Open the context menu of the container, organizational unit, or domain root and select the **Pro**
- perties item
- 7. Go to the **Security** tab
- 8. Click Add
- 9. Select IPAMADServiceOps account and click Ok
- 10. Click Advanced
- 11. Select IPAMADServiceOps and click Edit
- 12. For the field **Applies to:** set value **Descendant User objects**
- 13. In the Permissions: section check Reset password
- 14. Save all changes

Alternatively, you can use an existing account.

## Storage of media files and shadow copies

File storages are necessary for aggregation and long-term storage of videos, screenshots and files transferred in sessions.

### File storage account

A domain account is required to work with file storage, recommended to use the already created **IP AMStorageOps** account.

### Create and configure file storage

- 1. Log in to the server, which will act as a file storage
- 2. reate folders, for example MediaData, ShadowCopy, Screencasts
- 3. Right click on the folder you created, select the item Share with > Specific people
- 4. Enter the username, for example IPAMStorageOps and click Add
- In the "Permission level" column, click the Read value next to the IPAMStorageOps user and select Read/Write from the menu.
- 6. Finish by clicking **Share**

## Data storage

Indeed Identity PAM uses Microsoft SQL Server or PostgreSQL Pro to store data. The following components require databases:

 IPAMCore - PAM Core component database is used to store Indeed Identity PAM privileged accounts, resources, permissions, and other service data

- IPAMJobs PAM Core component database is used to store scheduled jobs
- IPAMIdp IdP component database is used to store authenticators of Indeed Identity PAM users and administrators
- ILS Log Server component database is used to store the Indeed Identity PAM event

#### Database creation

- 1. Run Microsoft SQL Management Studio (SSMS) and connect to Microsoft SQL Server instance
- 2. Open the context menu of Databases item
- 3. Select the **New Database** item
- 4. Specify a database name, for example IPAMCore, IPAMJobs, IPAMIdP, ILS
- 5. Click OK
- 1. Launch pgAdmin and connect to the PostgreSQL Pro server
- 2. Open the context menu of the Databases item
- 3. Select Create, Database
- 4. Specify a database name, for example: IPAMCore, IPAMJobs, IPAMIdP, ILS
- 5. Click Save

#### Creating a service account to work with data storage

- Start Microsoft SQL Management Studio (SSMS) and connect to the Microsoft SQL Server instance
- 2. Expand the Security item
- 3. Open the context menu of Logins item
- 4. Select the **Create login** item
- 5. Enter the name, for example IPAMSQLServiceOps
- 6. Select SQL Server authentication item and fill in the required fields
- 7. Switch to User Mapping item
- 8. Check IPAMCore, IPAMTasks, IPAMIdP and ILS databases
- 9. Check database roles db\_owner, db\_datareader and db\_datawriter
- 10. Click **OK**
- 1. Launch pgAdmin and connect to the PostgreSQL Pro server
- 2. Open the context menu of the Login/Group Roles item
- 3. Select Create, Login/Group Role
- 4. Specify a Name, for example IPAMSQLServiceOps
- 5. Go to **Definition** tab, enter the new password for account
- 6. Go to Privileges tab, check Yes for Can Login? and Superuser? items
- 7. Click **Save**, repeat for the rest of the databases.

The grants **db\_owner** for Microsoft SQL Server and **Superuser** for PostgreSQL are required only for the first access to the database.